令和7年1月1日より、介護保険事業者からの事故等の県への報告は、以下のシステムを使用 して提出するようお願いします。(「食中毒及び感染症報告」については、事業所・施設の所在 する地域を管轄する保健所にも別途報告する必要がありますので、ご留意ください。)

システムでの提出にあたり、事前に事故等報告様式(.xlsx)のご記入をお願いいたします。準備が整いましたら、下記【URL】からご提出をお願いいたします。

なお、保険者(市町村)への報告については、従前どおり事業所の所在する保険者(市町村) に電子メール等により提出するようお願いします。

## 【システムURL】

https://ttzk.graffer.jp/pref-akita/smart-apply/surveys/0337100743524369877

秋田県 スマート申請

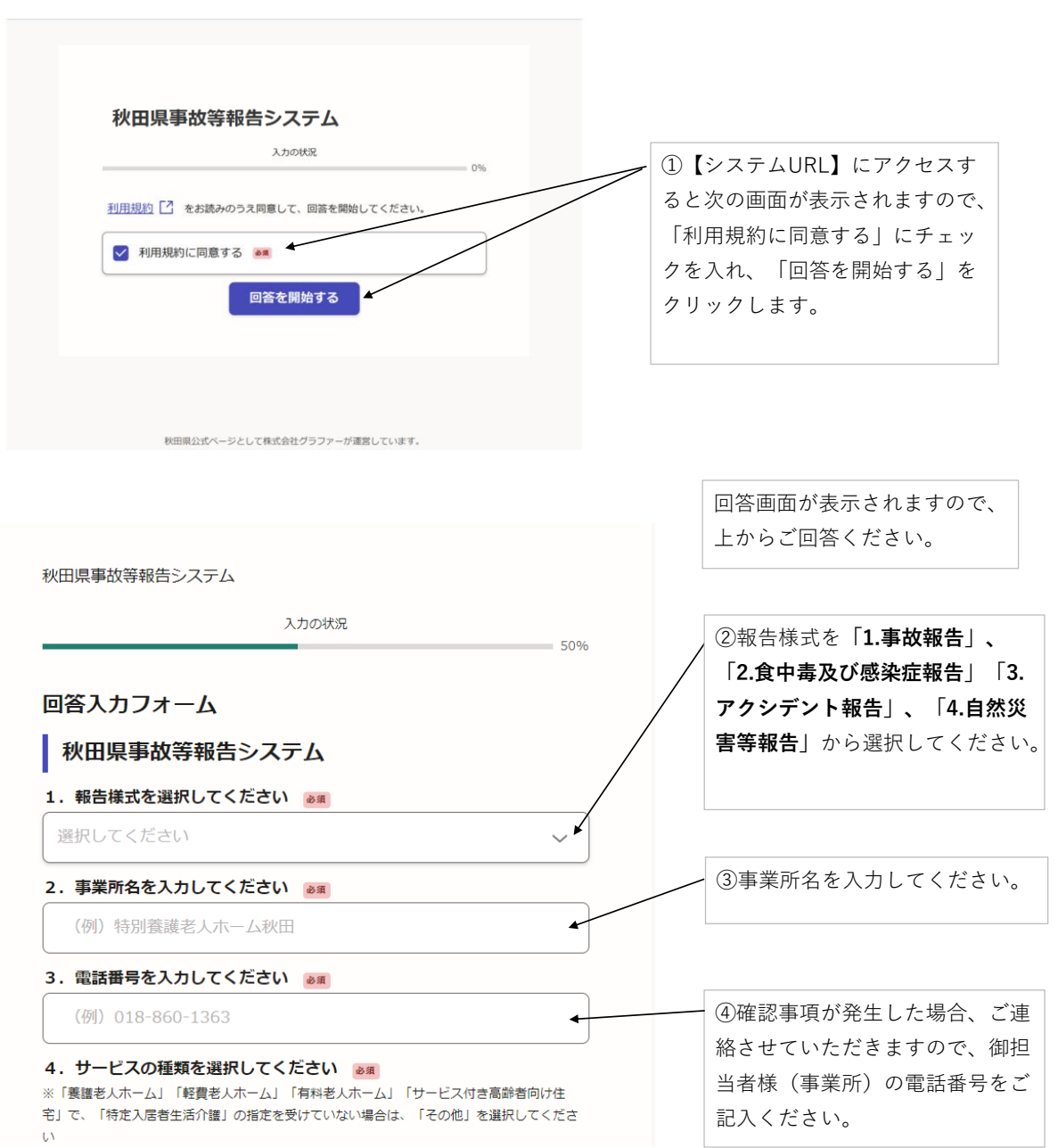

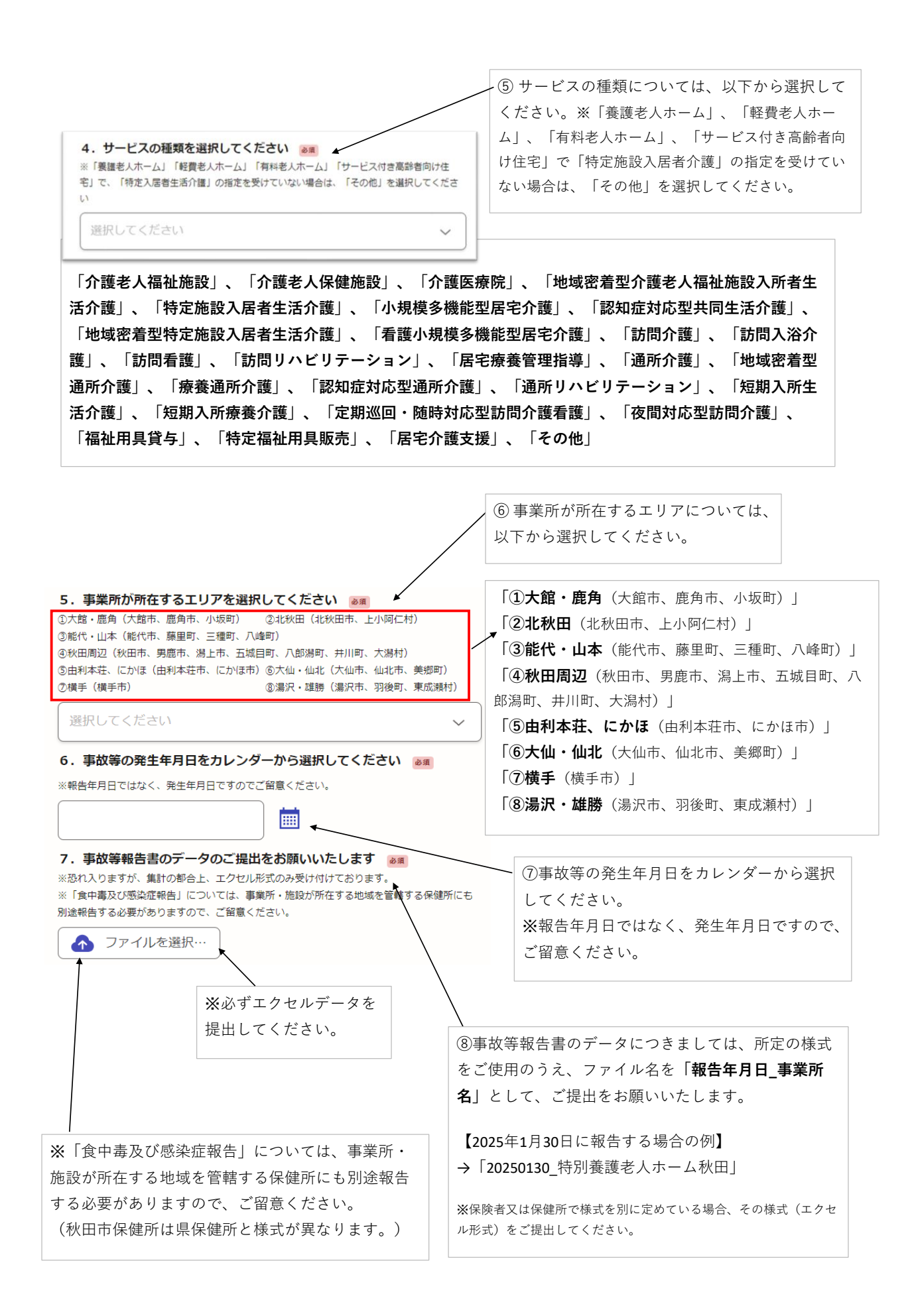

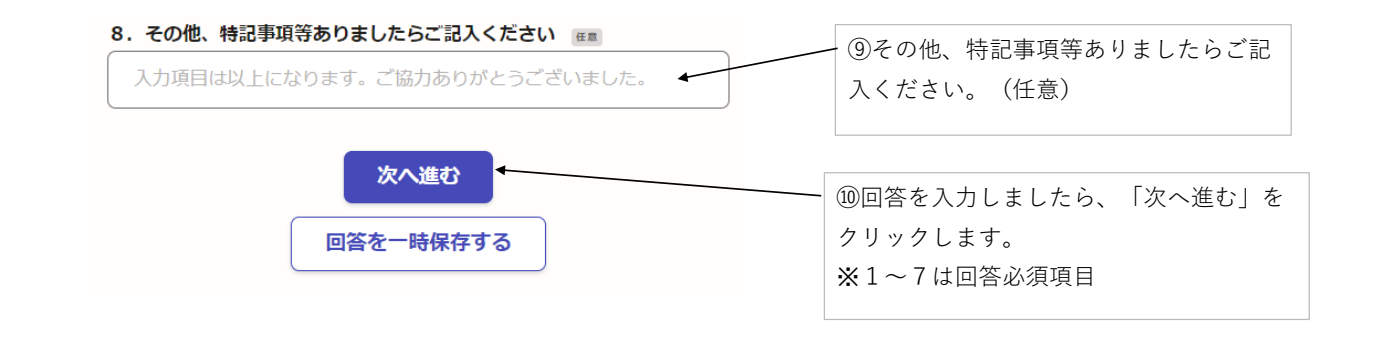

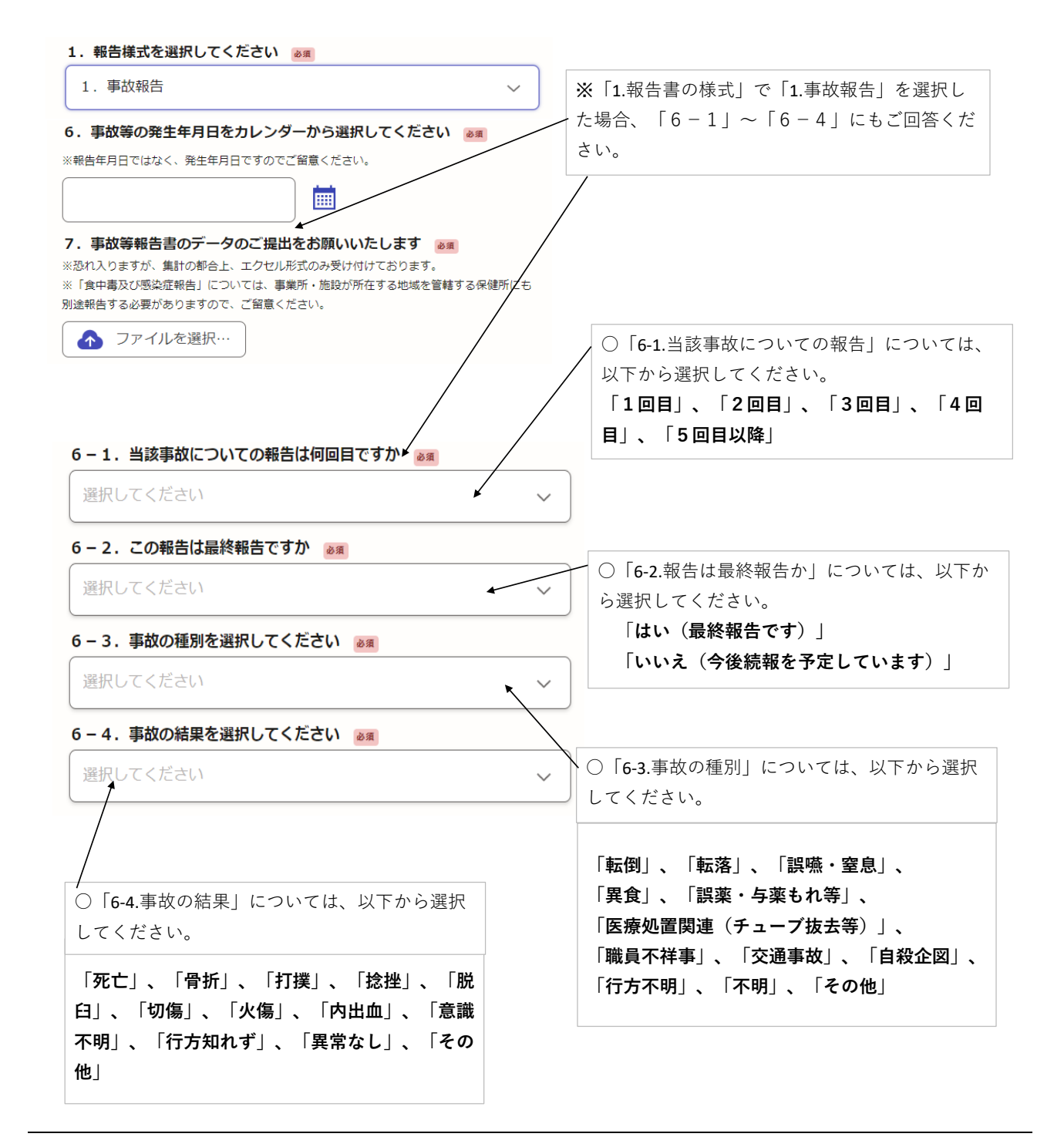

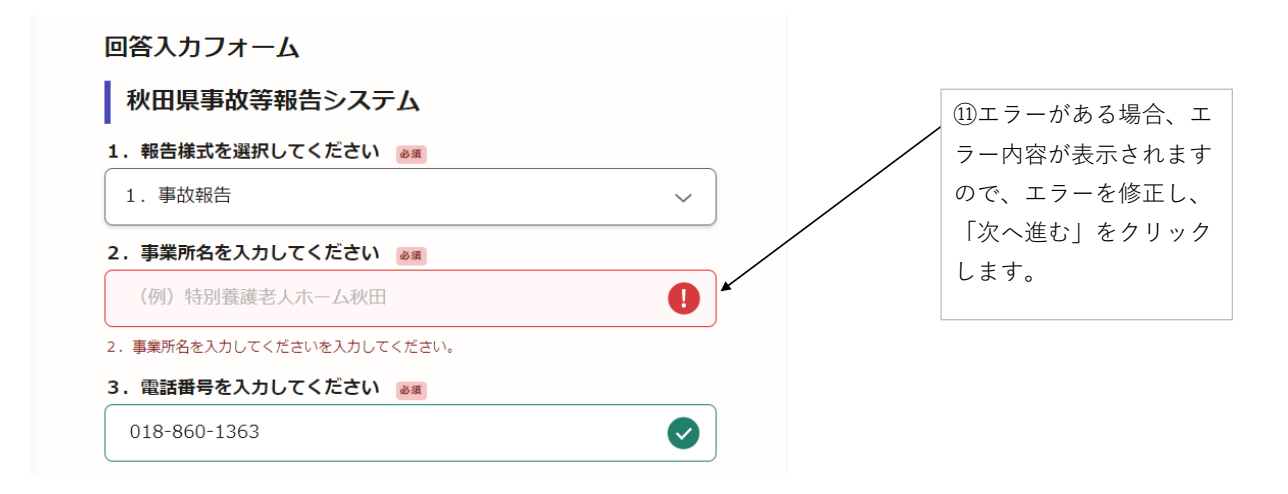

想定されるエラーの内容は次のとおりです。

- 「○○を入力してくださいを入力してください。」
  →入力必須項目に回答が入力されていない場合のエラーです。回答をご入力ください。
- ・「必須選択項目です」
  →必須選択項目が入力されていない場合のエラーです。回答をご入力ください。
- ・「事故等報告書のデータのご提出をお願いいたしますをアップロードしてください。」
  →事故等報告書のデータが提出されていない場合のエラーです。該当データをアップロードしてください。

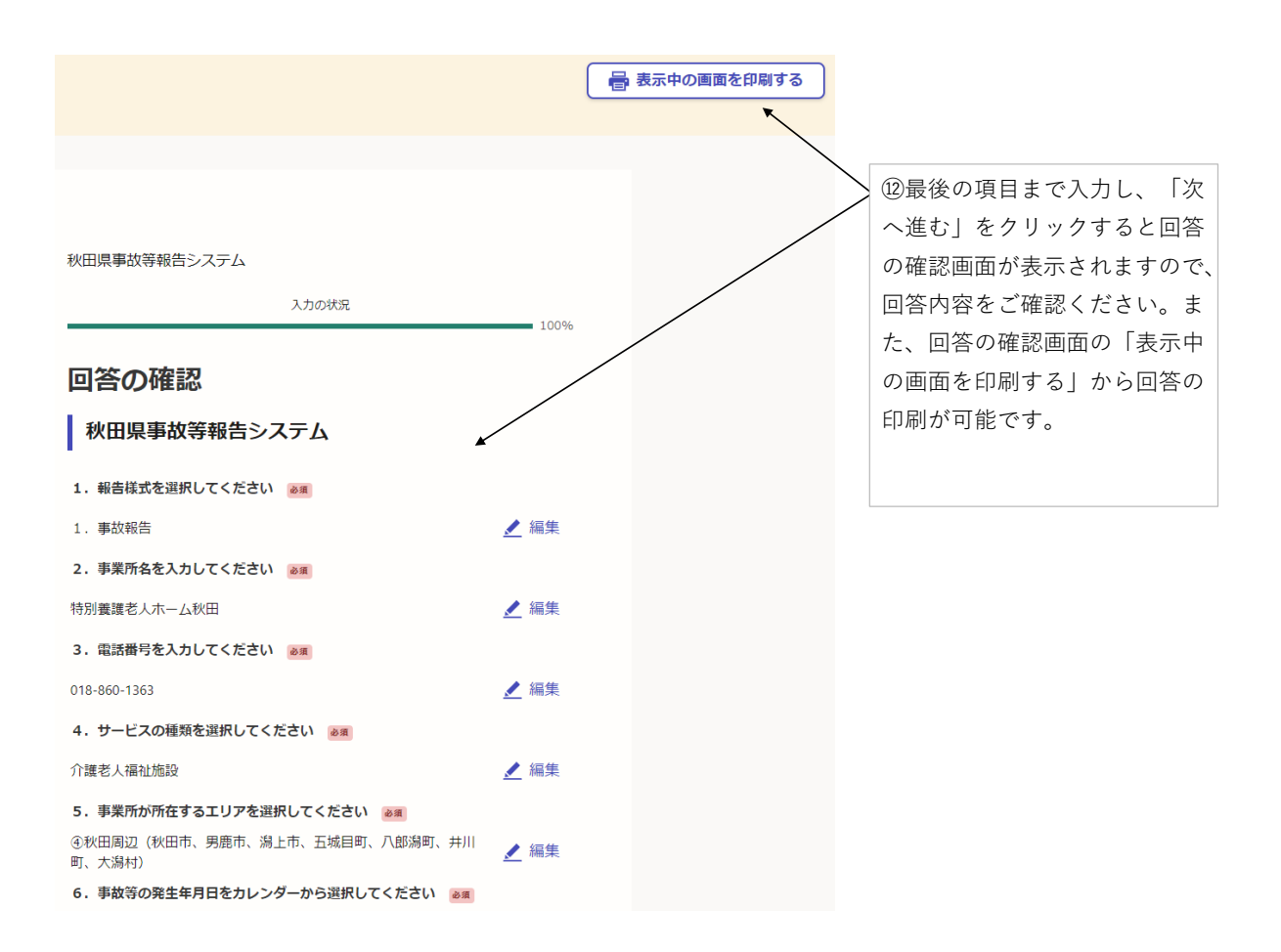

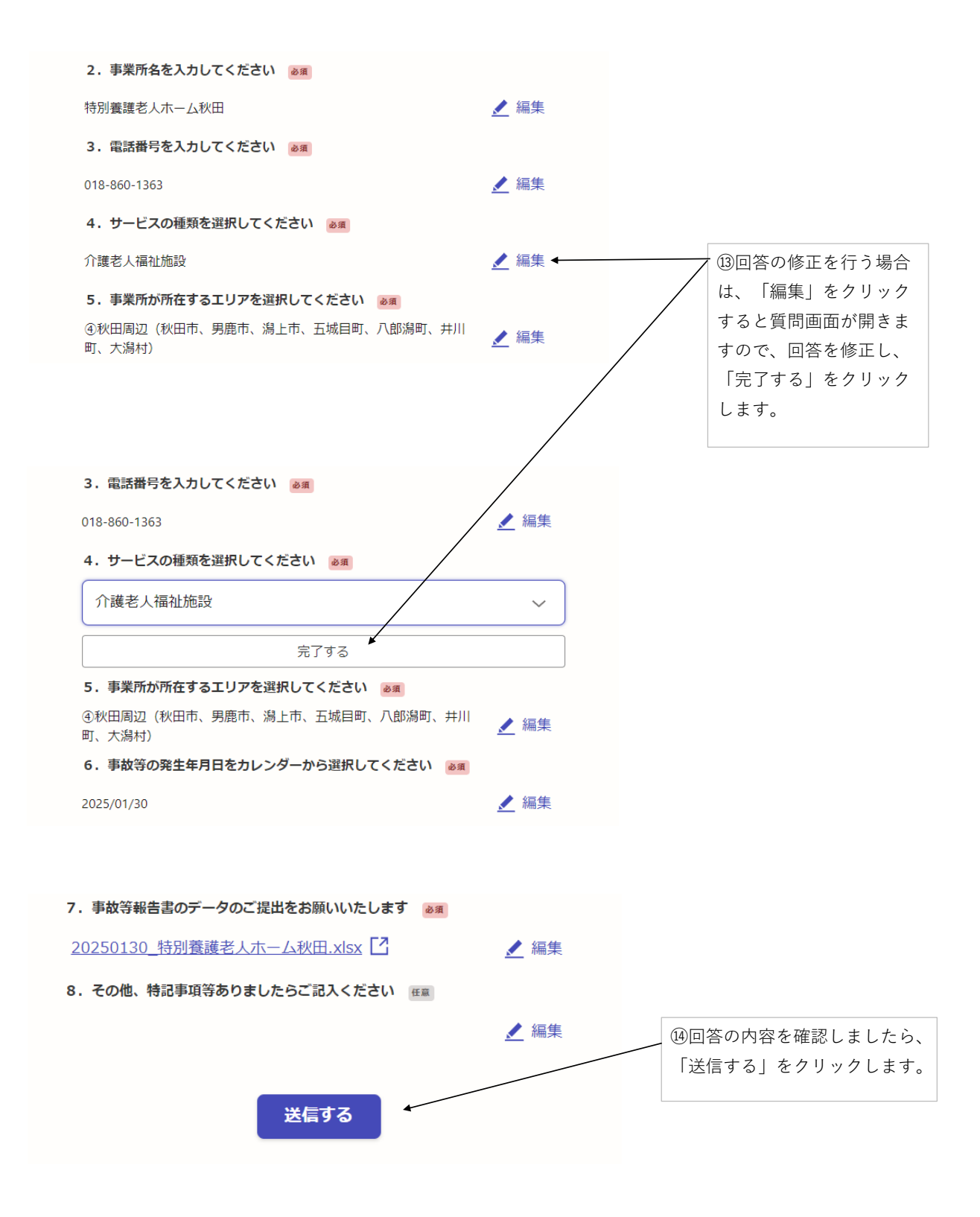

システムの提出方法マニュアルは以上となります。 ご協力ありがとうございました。